## Aplikacja mobilna konferencji

Aplikacja konferencji "Praktyczna Psychologia Sportu" jest już dostępna na urządzenia mobilne:

## iOS (iPhone / iPad):

Pobierz bezpośrednio z App Store: https://apps.apple.com/us/app/praktyczna-psychologia-sportu/id6745512489

## Android:

Aplikacja jest obecnie w fazie zamkniętych testów. Aby ją pobrać:

1. Dołącz do grupy Google:

https://groups.google.com/g/praktycznapsychologiasportu2025

| $\leftarrow$ $\rightarrow$ C $\stackrel{\texttt{ss}}{=}$ groups.google.com/ | u/1/g/praktycznapsychologiasportu2025                                                        | ¤a ☆ 🛪 🗃 :            |
|-----------------------------------------------------------------------------|----------------------------------------------------------------------------------------------|-----------------------|
| = 🕌 Groups                                                                  | Q All groups and mes   Search all groups and messages                                        | ۵ 📖 🔊                 |
| New conversation                                                            | Sroups keyboard shortcuts have been updated                                                  | Dismiss See shortcuts |
| 온 My groups<br>③ Recent groups<br>급 Favorite groups                         | 🕸 praktyczna psychologia sportu 🛛 Join group                                                 |                       |
| $\overset{\wedge}{\searrow}$ Starred conversations                          | $\oslash$                                                                                    |                       |
| praktyczna psychologia sportu                                               | You don't have nermission to access this content                                             |                       |
| <b>Q</b> Conversations                                                      |                                                                                              |                       |
| <ol> <li>About</li> </ol>                                                   | contacting the group's owners and<br>managers                                                |                       |
|                                                                             | If you are subscribed to this group and<br>have noticed abuse, <u>report abusive group</u> . |                       |

- 2. Następnie przejdź do strony testowej aplikacji: https://play.google.com/apps/testing/com.budnikm.sport\_psychology\_conference
- Kliknij przycisk "Zostań testerem" (Become a tester).
   Po zaakceptowaniu pojawi się link "Pobierz w Google Play" (Download it on Google Play).

| App: Praktyczna Psychologia Sportu<br>Mateusz. Budnik                                                                                                    |  |  |
|----------------------------------------------------------------------------------------------------|--|--|
| Solution Welcome to the testing program.                                                                                                    |  |  |
| You are a tester.                                                                                                    |  |  |
| You'll receive an update to the Praktyczna Psychologia Sportu app if you already have it installed on your device.<br>If you don't have the Praktyczna Psychologia Sportu app installed, <u>download it on Google Play.</u><br>Note: It can take a while for you to receive the update.<br>Certain data on your use of the app will be collected and shared with the developer to help improve the app . |  |  |
| You can leave the testing program at any time. You can switch to the public version of the app if that's available.<br>To switch to the public version:                                                                                                    |  |  |
| <ol> <li>Leave the testing program by clicking the "Leave the program" button on this page</li> <li>Uninstall the testing version.</li> <li>Install the public version on Google Play.</li> </ol>                                                                                                    |  |  |
| Note: It can take up to a few hours before you can download the app's public version.                                                                                                    |  |  |

LEAVE THE PROGRAM

4. Kliknij ten link, aby przejść do Sklepu Play i pobrać aplikację.

## Pierwsze logowanie

Dla wszystkich zarejestrowanych uczestników zostały utworzone konta. Podczas pierwszego logowania wymagane jest zresetowanie hasła.

Po przejściu do zakładki **"Profil"** pojawi się ekran logowania. Pod formularzem znajduje się przycisk **"Resetuj hasło"** – kliknij go, a następnie wpisz adres e-mail użyty podczas rejestracji na konferencję.

| 22:54 🗷 🛍 🔽 …<br>VIII Ogólnop<br>Praktyczn<br>który łączy                                                                                                    | ∦ না। হি<br>olska Konferencja Naukowa<br><b>a Psychologia Sportu. Sport</b><br>/ |  |
|----------------------------------------------------------------------------------------------------|----------------------------------------------------------------------------------|--|
| Email                                                                                                    |                                                                                  |  |
| Hasło                                                                                                    |                                                                                  |  |
|                                                                                                    | Zaloguj się<br>Resetuj hasło                                                     |  |
| Pierwsze logowanie?<br>Jeśli zapisałeś/aś się na konferencję, kliknij<br>"Resetuj hasło", wpisz swój e-mail z rejestracji i<br>otwórz link z wiadomości, którą otrzymasz, aby<br>ustawić nowe hasło. Sprawdź też folder SPAM! |                                                                                  |  |

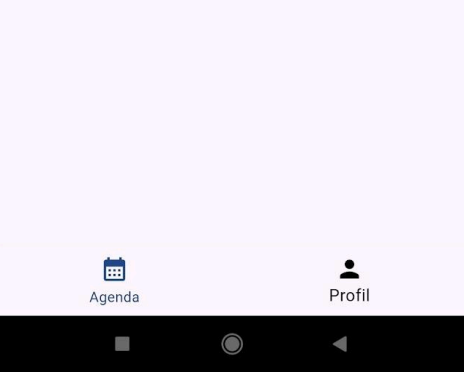

Na podany adres zostanie wysłana wiadomość z linkiem do ustawienia nowego hasła. **Uwaga:** e-mail może trafić do folderu spam – prosimy o jego sprawdzenie.

Po ustawieniu nowego hasła logowanie powinno przebiec pomyślnie. W przypadku problemów prosimy o kontakt.

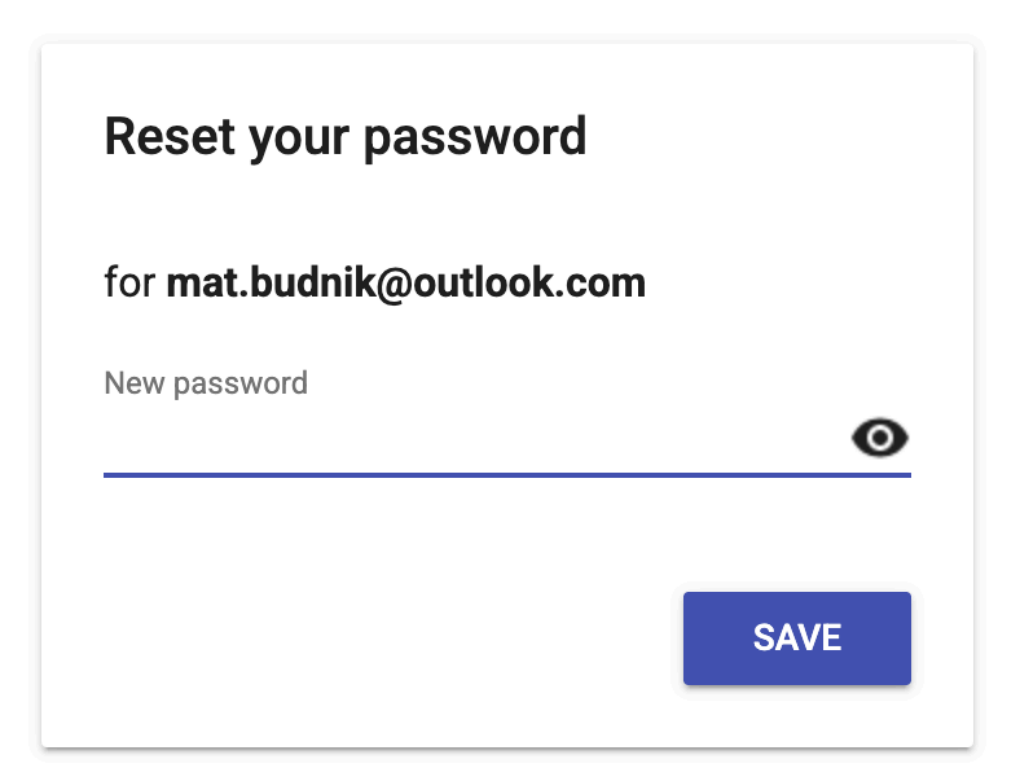